## Manual

# **Getting Started**

Welcome to the **Yandex Market Export documentation**. Whether you are new or an advanced user, you can find useful information here.

### How to install extension

- 1. Login to Magento backend.
- 2. Go to **System > Tools > Compilations**. If Compiler Status is **Enabled**, disable the compilation by clicking the button **Disable** in the upper right corner.
- 3. Backup your store database and web directory.
- 4. Download extension from your Personal Account.
- 5. Unzip the extension locally.
- 6. Copy contents of the folder **step1** to the root directory of Magento store.
- 7. Copy contents of the folder **step2** to the root directory of Magento store.
- 8. Completely clear the site cache. Go to **System > Cache Management**. Click button **Flush Magento Cache**. If you want to clear the cache manually, you need to remove a folder /var/cache at the server.
- 9. Logout from Magento backend and login again.
- 10. Go to **System > Configuration > Mirasvit Extensions > System**, at form **Installed Extensions** press the button **Run validation tests for all extensions** for check extension installation and configuration.
- If compilation was enabled before installation, you need to run recompilation process to enable compilation. Go to System > Tools > Compilation and click on Run Compilation Process. If you did not disable compilation and store is down after installation, follow the link and make next steps to recover the store.

## **Temporary Disabling**

To temporary disable extension please follow the next steps:

- Disable Compilation Mode (if enabled).
- Rename the file **app/etc/modules/Mirasvit\_CatalogExport.xml** to **app/etc/modules/Mirasvit\_CatalogExport.xml.bak**.
- Login in to Magento back-end and refresh site cache (if enabled).

## **Extension Removing**

To uninstall extension please follow the next steps:

- Disable Compilation Mode (if enabled).
- Rename the file **app/etc/modules/Mirasvit\_CatalogExport.xml** to **app/etc/modules/Mirasvit\_CatalogExport.xml.bak**.
- Login in to Magento back-end and refresh site cache (if enabled).
- Remove all the extension files of the extension from folder app/code/local/Mirasvit/CatalogExport.
- Remove templates and layouts files of extension from your theme folder. List of such files can be collected from files in the extension package.

## How to upgrade extension

To upgrade extension follow next steps:

- 1. Login to Magento backend.
- 2. Go to **System > Tools > Compilations**. If Compiler Status is **Enabled**, disable the compilation by clicking the button **Disable** in the upper right corner.
- 3. Backup your store database and web directory. If you have customizations, please, create a separate backup of **app/code/local/Mirasvit** before upgrading to the new version.
- 4. Download new extension package from your Personal Account.
- 5. Unzip the extension locally.
- 6. Temporary disable extension. Check Temporary Disabling.
- 7. Copy contents of the folder **step1** to the root directory of Magento store.
- 8. Copy contents of the folder **step2** to the root directory of Magento store.
- 9. Completely clear the site cache. Go to **System > Cache Management**. Click button **Flush Magento Cache**. If you want to clear the cache manually, you need to remove a folder /var/cache at the server.
- 10. Logout from Magento backend and login again.
- If compilation was enabled before upgrade, you need to run recompilation process to enable compilation. Go to System > Tools > Compilation and click on Run Compilation Process. If you did not disable compilation and store is down after upgrade, follow the link and make next steps to recover the store.

### How to export products

Go to **Catalog > Manage Catalog Export**. Press button **Add Export**. Fill in the following fields:

- Name Name of data export.
- Handler(Format) Format of the export file. Available only Yandex.Market(YML).
- File name Name of a data export file.
- Enable Trace in Google Analytics If option enabled, your statistics will be traced in Google

analytics service.

- Is Active.
- Shop Shop, from which you want to make data export.

Click the **Base Filters** tab. Fill in the following fields:

- Stock Status Sets export for In stock or Out of stock product statuses.
- Min Qty a minimum quantity of product in the stock.
- Min Product Price minimum product price.
- Max Product Price maximum product price.

Select products you want to export in the tab **Categories**. Click the button **Save and Export**. After this operation **File Url** with your data export will be created.

#### Export Information

Base Filters Categories

**General Information** 

#### Edit Export 'Yandex shopping'

| General Information              |                     |                      |
|----------------------------------|---------------------|----------------------|
| <br>Name *                       | Yandex shopping     |                      |
| Handler (Format)                 | Yandex.Market (YML) |                      |
| File Name *                      | yandex shopping     |                      |
| Enable Trace in Google Analytics | Yes                 |                      |
| Is Active                        | Yes                 |                      |
| Shop *                           | English             |                      |
| File Url                         | http://             | /var/catalogexport/y |
|                                  | shopping            |                      |
| Last Export Information          |                     |                      |
| Product Count                    | 113                 |                      |
| Time (seconds)                   | 2                   |                      |
| Date                             | 2014-09-22 07:21:20 |                      |
|                                  |                     |                      |

Change Log

### **Change Log**

#### 1.0.1

(2016-03-04) Features

• Initial stable release